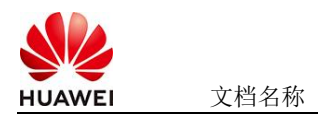

# pandas-ai智能数据分析助手使用指南

## 1 商品说明

pandas-ai是基于人工智能的数据分析增强工具,专为使用python和pandas进行数据处理 和分析的用户打造。支持用户上传CSV文件,通过自然语言提问,获得精准的数据洞察, 进行数据分析问答,能够帮助开发者大幅提升工作效率。

本商品通过鲲鹏服务器+EulerOS2.0进行安装部署

## 2 商品购买

您可以在云商店搜索"pandas-ai智能数据分析助手"。

其中,地域、规格、推荐配置使用默认,购买方式根据您的需求选择按需/按月/按年,短 期使用推荐按需,长期使用推荐按月/按年,确认配置后点击"立即购买"。

## 2.1 商品支持自定义 ECS 购买,具体见章节 3.1.1

### 2.2 使用 RFS 模板直接部署

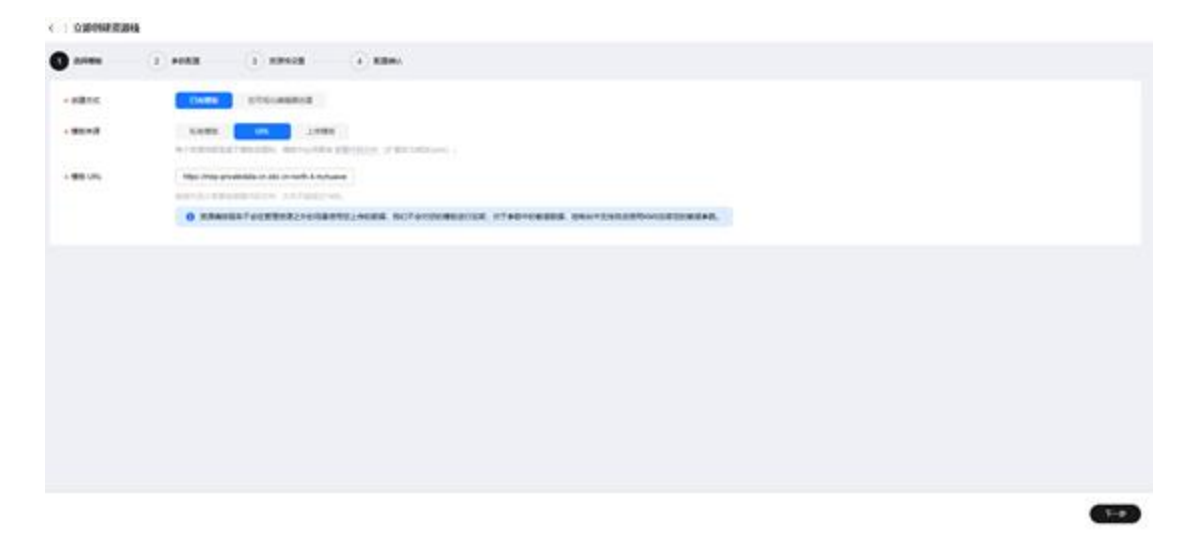

必填项填写后,点击下一步

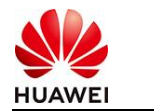

文档名称

| 文档密级 |
|------|
|      |
|      |

| 尼国参数           |                                                                                                    |        |                                                                                                    |
|----------------|----------------------------------------------------------------------------------------------------|--------|----------------------------------------------------------------------------------------------------|
| 862/1078248220 | ර 🛛 👩 හෝතාම් රොම් හෝතාව ල                                                                                                    |        |                                                                                                    |
| 6810           |                                                                                                    | 10     | 84                                                                                                    |
| 001EMER        | a                                                                                                    | 9124   | COMPAREMENT REPORTED TO THE PRESENCE THE PRESENCE OF THE PRESENCE OF THE PRESE |
| SH&th          | 4                                                                                                    | number | SEERALTS (E0400. B5400).                                                                                                    |
| - 256210       | я                                                                                                    | number | CENERGEAN, STERESE TOESN TERMINE BURN.                                                                                                    |
| - 612          | (#54 v)                                                                                                    | 918    | Dette                                                                                                    |
| 40 PHR         | 90.961576                                                                                                    | 904    | 教査官員 10.0.0 日 10.201.201.004, 172.10.0.072 10.172.31.205.004, # 102.100.014 10.102.102.201.004                                                                                                    |
| 780488         | 102.108.10.004                                                                                                    | 704    | edilocent. Biorecone. 78857673.                                                                                                    |
| 798287         | 902.988.90.1                                                                                                    | 7154   | TREAK, LIBTREADADADADA                                                                                                    |
| た業務会(不由会に用たべ物) | (858 v)                                                                                                    | 704    | parted Striff. Edittich ported Striff. Staffriff                                                                                                    |
| 00000376100210 | with the second second | 104    | Scharpspheidchardradiththickell Relief and A. yar-F                                                                                                    |
| 0000076409200  | 1                                                                                                    | 908    | Scheppfeicherfeltjalligelik killik seintpernen (BBR25/1) R. Billyr. 6. peichperner (BBR25/4) R.                                                                                                    |

| ) nom | - 🕑 MERE 🕕 RENAR                                                                                                    |
|-------|----------------------------------------------------------------------------------------------------|
| WHERE | Namestad         v         C         KONEGANU           DESCRIPTIONELIVERCERS/DUTINENT COME         ER. BHRENEL, KENDELEN         S. CHERENU           Ø RAFEESCRA(KANARABERSANCERS)         CERALDYARDERS/DUTINENT         S. CHERENU |
| Red B | D PARLERIGANEN, ODSREEKANENEGINERHA, BERTERBARDERA,                                                                                                    |
| Bisio | ILINGARAMAN MINICIPALITAN,                                                                                                    |
|       |                                                                                                    |
|       |                                                                                                    |
|       |                                                                                                    |
|       |                                                                                                    |

2-0

### 创建直接计划后,点击确定

| are d              |                 |             |                                       |                                                                            |
|--------------------|-----------------|-------------|---------------------------------------|----------------------------------------------------------------------------|
| 02.00              |                 | 12          | 10 M                                  |                                                                            |
| 0CNEMBIN           | -               |             |                                       | HING BREADBANDS, AND BREADS (AV.,-C. /) PEDR                               |
| KR&AD              |                 | 10483475130 |                                       |                                                                            |
| 教務者大手              |                 | · Achivel.  | CORRECTION AND A                      | REPORTED BARNA                                                             |
| 84                 | v1.13.0         |             | exclorPat_353554,487,4eb              |                                                                            |
| 0.7450             | 162 168 0 0/16  |             |                                       | 11.255.80X, w 110.168.9314 to 110.108.205.80X                              |
| 7804488            | 192 198 10:0:24 | 80          | BRY CONTRACTOR                        |                                                                            |
| PROFER             | 162 166 10 1    |             |                                       | 1098.4                                                                     |
| 1845/546/8148      | perfrad         |             |                                       | -                                                                          |
| 00000276209248     | north           |             |                                       | 6.8. yard                                                                  |
| 09/060/74:40/02/10 |                 | 908         | BohargingMasle/spectra 8712/8220-2888 | R. RETR. produces and (DBRENT) II. RETC. 9, productor (DBRENT) II. RETC. 1 |
| CONTRACTOR INC.    |                 |             |                                       |                                                                            |
| w63061 -           |                 | 11.0        | 474                                   | 80-07 x7-8                                                                 |

点击 部署

| HUAWEI                             | 文档名称   |          |                        |           | 文档密级 |
|------------------------------------|--------|----------|------------------------|-----------|------|
| X+0.0 (1.7 No. 0+1 M)              | W/M8   |          |                        |           |      |
| 080                                |        |          |                        |           |      |
| AG188800                           | #0     | attitu O | energies i             | 84        | 80   |
| Tablet Alt Alt Alt Alt Alt Alt Alt | 10.000 | 888504   | 2025/05/24 10 10 00 DW | r-00.00 - |      |

如下图 "Apply required resource success."即为资源创建完成

|                                   |        |                                                                                                    |                    | - 96.101                       |
|-----------------------------------|--------|----------------------------------------------------------------------------------------------------|--------------------|--------------------------------|
|                                   | MARK 7 | weat .                                                                                                    | *****              | rando                          |
| 254504 + 1646 (947-86)            | 0.6    | App), mpanel means a second                                                                                                    | ÷                  | \$1                            |
| 2012/01/11/01 01 01/11/02 00      | 1054   | and the web humanifold company distance an efficient complete when the table parameter and a state of the set of the set | 40<br>809          | ad50505.619+495.000.0113cadpet |
| 24533 1100 1100 1007 48.00        | 1000   | Auto complete Resources: Eastert 5 charges 4-landsand                                                                                                    | 1                  | 27                             |
| THEOR IN MANH OWN-DRIVE           | Dist   | mages and home-book, prepare, reserve engile feet overlage. (No searced                                                                                                    | 809                | 27                             |
| 10.00-100 to 10.00 at 10.00       | 22.84  | makes we have been been properly better and the second party of the second                                                                                                    | ana<br>XCO         | ±1                             |
| 2012/04 10:10:24 (047-08:08       | 28.64  | makes was havened out, sampled, indices and (2.500 yearing - (200 migrae))                                                                                                    | 800<br>800         |                                |
| NAME AND A DESCRIPTION OF TAXABLE | 2854   | makes an Assemblicat, proper, protects and (1.00 makes, 10) algored                                                                                                    | ana<br>XCP         | 8                              |
| 25/10.04 VESS 14 (MT-DESS         | 2004   | Analysis and Assessmential (computer, individual anglis) 100 construct, (10) anguard                                                                                                    | #10<br>800         |                                |
| 10 10-740 ALTER CO                | 1010   | within the formula of $\rho_{\rm eff}$ and the initial contrast complex size is (in the last of $0.44\%$ initial contrast of $0.5$                                                                                                    | eutonet<br>Nutivet | AD44414475-671-000004070       |
| Contractor on the Card Contractor | 2244   | make as hanneled, small, make with Dality.                                                                                                    | *11                |                                |

## 3 商品资源配置

商品支持ECS控制台配置,下面对资源配置的方式进行介绍。

## 3.1 ECS 控制台配置

3.1.1 准备工作

在使用ECS控制台配置前,需要您提前配置好安全组规则。

#### 安全组规则的配置如下:

- 入方向规则放通端口8501,必须包含这些端口才能正常访问使用。
- 入方向规则放通CloudShell连接实例使用的端口22,以便在控制台登录调试。
- 出方向规则一键放通。

## 3.1.2 创建 ECS

前提工作准备好后,选择ECS控制台配置跳转到购买ECS页面,ECS资源的配置如下图所

示:

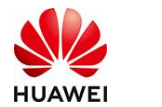

文档名称

#### 基础配置

| 基础配直                       |                              |                   |             |               |            |    |
|----------------------------|------------------------------|-------------------|-------------|---------------|------------|----|
| 计费模式 ⑦                     |                              |                   |             |               |            |    |
| 包年/包月 🏛 按需                 | 计费 竟价计费                      |                   |             |               |            |    |
| 按需计费实例不支持备案。               | 了解备案限制 [2]                   |                   |             |               |            |    |
| 区域⑦                        |                              |                   |             |               |            |    |
| ● 华北-北京四                   | ✓ ● 推荐区域 华                   | 北-北京四   华南-广州     | 华东-上海一      | 🏛 华北-乌兰察布一    | 简 西南-贵阳—   |    |
| 云服务器创建后无法更改区域              | 或; 不同区域之间内网互不相;              | 通,请就近选择靠近您业       | 务的区域, 减少网络  | 时延。如何选择区域 [2] |            |    |
| 可用区 ⑦                      |                              |                   |             |               |            |    |
| 随机分配可用                     | 区1 可用区2                      | 可用区3 可用图          | ☑7      随机至 | 多可用区          |            |    |
|                            |                              |                   |             |               |            |    |
| 立例                         |                              |                   |             |               |            |    |
| <b>规格类型选型</b> 业务均          | 杨景选型                         |                   |             |               |            |    |
| CPU架构 ⑦                    |                              |                   |             |               |            |    |
| x86计算 鲲鹏计                  | 算                            |                   |             |               |            |    |
| 实例筛选 (?)                   |                              |                   |             |               |            |    |
| 请选择vCPUs                   | ✔请选择内存                       | ~                 | 请输入规格名称模糊   | 搜索            | Q          |    |
| 2 隐藏集殿的抑格                  |                              |                   |             |               |            |    |
|                            |                              |                   |             |               |            |    |
| 鲲鹏通用计算增强型                  | 鲲鹏内存优化型                      | 鲲鹏超高I/O型          |             |               | CSDN @p_xc | cn |
| 操作系统                       |                              |                   |             |               |            |    |
| 镜像 ⑦                       |                              |                   |             |               |            |    |
| 公共镜像 私有                    | 与镜像 共享镜像                     | 市场镜像              |             |               |            |    |
|                            |                              | -                 |             | -             |            |    |
| C                          | <b>(*)</b>                   |                   |             | $(\bigcirc$   | os         |    |
| Huawei Cloud<br>EulerOS    | CentOS                       | Ubuntu            | EulerOS     | Debian        | KylinOS    |    |
|                            |                              |                   |             |               |            |    |
|                            |                              |                   |             |               |            |    |
| os                         | <b>S</b>                     |                   |             |               |            |    |
| UnionTechOS                | openEuler                    |                   |             |               |            |    |
|                            |                              |                   |             |               |            |    |
| Huawei Cloud EulerOS       | 2.0 64bit for kAi2p with HDI | K 23.0.1 and CANN | ~ Q         |               |            |    |
|                            |                              |                   |             |               |            |    |
| 友俅与条份                      |                              |                   |             |               |            |    |
| 変体母 ②                      |                              |                   |             |               |            |    |
| 磁盘类型                       | 系统盘大小(Gi                     | B)                |             |               |            |    |
| 通用型SSD                     | <ul> <li>✓ − 40</li> </ul>   | +                 |             |               |            |    |
| UOPS上限2,280, IOPS <u>突</u> | 发上限8,000 高级设置                |                   |             |               |            |    |
| ④ 増加一块数据盘                  |                              |                   |             |               |            |    |
| 您还可以挂载 23 块磁盘(             | 云硬盘)                         |                   |             |               |            |    |
| 一 开启备份                     |                              |                   |             |               | CSDN @p_xc | n  |
|                            |                              |                   |             |               |            |    |

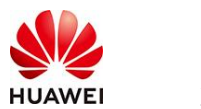

| 云服务器名称     | ecs-kette / 允许服名                                                                                                    |               |
|------------|----------------------------------------------------------------------------------------------------|---------------|
|            | NF天多台云服务器时,支持自动增加数字后缀命名高者自定义规则命名。                                                                                                    |               |
| 描述         |                                                                                                    |               |
|            |                                                                                                    |               |
| 2247       |                                                                                                    |               |
| 皇家光社       | K199     A10,0     O     O     C     C |               |
| 密明对        |                                                                                                    |               |
|            |                                                                                                    |               |
| デタの        | 你回下每日后来。 图积至每日方指盘,方指索局方所回来展开4分每日间主处的属                                                                                                    |               |
| 20.000     |                                                                                                    |               |
|            | 最份可以開始在最新翻放面付的支援局。为了他的政策会会、强烈强议均用用备份。                                                                                                    |               |
|            |                                                                                                    |               |
| 云服务器组 (可造) | Eitheante 💿                                                                                                    |               |
|            | - 楊迅祥云服务徽田                                                                                                    |               |
|            | <b>和课资最终器组</b>                                                                                                    |               |
|            |                                                                                                    |               |
| 高级透现       | ☑ 现在处置                                                                                                    |               |
| 实例自定文数据注入  | LUCC本形式 以CC计形式 如何正入7                                                                                                    |               |
|            | #ibin/bash * exhermation / chapaseud                                                                                                    |               |
|            | bash momennit ta                                                                                                    |               |
| 购买量 — 1    | + 部 配端曲用 ¥0.3988/いけ + 神性公司の治島曲用 ¥0.80/08 ⑦                                                                                                    | 上一步 下一步: 前以配置 |

#### 值得注意的是:

- VPC您可以自行创建
- 安全组选择3.1.1章节中配置的安全组
- 弹性公网IP选择现在购买,推荐选择"按流量计费",带宽大小可设置为5Mbit/s
- 高级配置需要在高级选项支持注入自定义数据,所以登录凭证不能选择"密码",选择创建后设置
- 其余默认或按规则填写即可。

## 4 商品使用

4.1 启动

首先进入对应的目录:

cd /home/pandas-ai/examples

其次运行web代码:

streamlit run app.py

运行之后会显示:

| (pandas-ai) [root@pandas-ai-hce2 examples]# streamlit run app.py                   |
|------------------------------------------------------------------------------------|
| Collecting usage statistics. To deactivate, set browser.gatherUsageStats to false. |
| You can now view your Streamlit app in your browser.                               |
| Local URL: http://localhost:8501                                                   |
| Network URL: http://192.168.0.24:8501                                              |
| External URL: http://123.249.20.102:8501                                           |
|                                                                                    |
|                                                                                    |

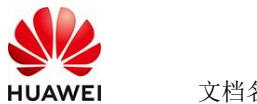

文档名称

## 4.2 使用

然后就能够在https://ip:8501网页打开应用

| ▲ API 配置<br>API K~~                    | ■ 化为 ModelArte + CSV 文件知道             | ងកោ       |
|----------------------------------------|---------------------------------------|-----------|
| •••••••••••••••••••••••••••••••••••••• | 答                                     | 361-7     |
| P坤他址(base_url)                         | −−−−−−−−−−−−−−−−−−−−−−−−−−−−−−−−−−−−− |           |
| ttps://maas-cn-southwest-2.modelarts   | 上位1903 G9 X (17) 5719(八句孟)如19%        |           |
| 连接模型                                   | Drag and drop file here Bro           | wse files |
| 🖌 连接成功,可以开始使用啦!                        | Limit 2000B per file + CSV            |           |
|                                        |                                       |           |
|                                        |                                       |           |
|                                        |                                       |           |

使用之前需要输入自己的API Key和API地址,需要从华为云的modelarts studio的API Key管 理中创建key获取。API地址需要替换为modelarts studio的在线推理预置服务的免费调用模 型中获取。

填写完成之后连接模型就能够连接成功了,之后就能够上传CSV进行数据分析问答了。

## 4.3 参考文档

https://github.com/Sinaptik-AI/pandas-ai